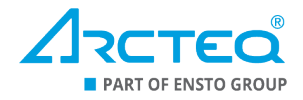

Instructions for how to upgrade the firmware of an AQ 200 series device

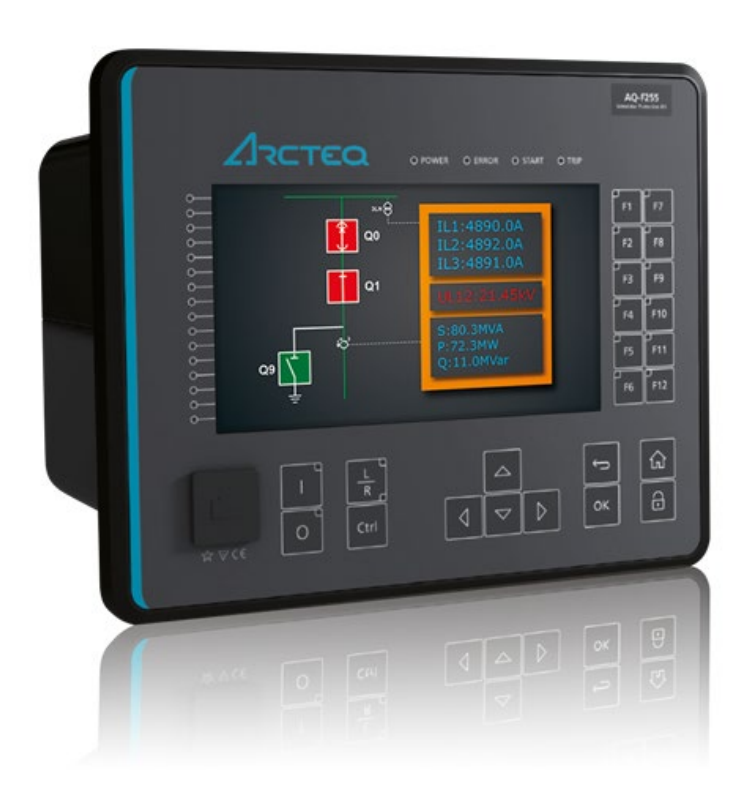

Version: 2.00 EN

| Revision | 1.00                                                                                                    |
|----------|----------------------------------------------------------------------------------------------------|
| Date     | September 2014                                                                                                    |
| Changes  | N/A                                                                                                    |
| Revision | 1.01                                                                                                    |
| Date     | April 2018                                                                                                    |
| Changes  | <ul><li>Added the table of contents.</li><li>Added the "Troubleshooting" chapter.</li></ul>                                                                                                    |
| Revision | 2.00                                                                                                    |
| Date     | September 2023                                                                                                    |
| Changes  | <ul> <li>Updated the guide to the new visual layout.</li> <li>Text rewritten to increase readability.</li> <li>Content expanded where necessary to increase usability.</li> <li>Updated all images.</li> <li>Added the "Downloading the firmware file" chapter.</li> </ul> |

Version: 2.00 EN

# **TABLE OF CONTENTS**

| Upgrading process                             | 3                 |
|-----------------------------------------------|-------------------|
| 1.1 Downloading the firmware file             | 3                 |
| 1.2 Connecting the device and the PC          | 3                 |
| 1.3 Upgrading the firmware                    | 5                 |
| Troubleshooting                               | 9                 |
| 2.1 Allowing inbound ping                     | 9                 |
| 2.2 Whitelisting the AQtivate 200 application | . 14              |
| 2.3 Adding a new TFTP rule                    | . 17              |
| Reference information                         | .20               |
|                                               | Upgrading process |

Instruction on how to upgrade the firmware of an AQ 200 series device

Version: 2.00 EN

# **1 UPGRADING PROCESS**

## 1.1 Downloading the firmware file

You can download the latest firmware file at Arcteq's website: <u>arcteq.com/customer-corner</u>. Go to the *Product releases* section and click "Read more". This opens a new page that lists various product releases in chronological order, with the latest at the top. Determine the series of your device: for example, "AQ-x21x and AQ-x20x" for an AQ-F205 or an AQ-T216, "AQ-x25x" for an AQ-G257A. Find the latest firmware release for your device series and open the files related to the release by clicking the title line.

All releases include the release notes which gathers all the relevant information about the release: fixes and new features, the latest instruction manual revisions, all available option cards, the minimum requirements for the AQtivate 200 software, and other related instructions. Additionally, the release files also include a link to install the latest version of AQtivate 200, a communication map and signal list file, instructions for firmware upgrading (this document), as well as the firmware file or files. All firmware files are named in the following style: "Firmware .zip file (v2.5.7.1-85-g5656f58.zip)".

For the AQ 250 series, all the firmware files are within the one .zip file; with AQ-210 (and AQ-x20x) there are separate files depending on the protection type of the device: for example, T for transformer protection devices and FVSPE for feeder, voltage alarming, power, and energy protection devices. When you have located the correct file, click on the download link for the firmware file and wait for the downloading to be complete. This may take a while depending on the size of the file.

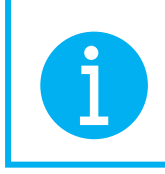

Even though all firmware files are zipped files, do <u>not</u> unzip the firmware file! The AQtivate 200 setting and configuration tool does this automatically during the upgrade process.

## 1.2 Connecting the device and the PC

If possible, we recommend that you disconnect your AQ 200 series device from the network for the duration of the upgrading process. Although all AQ 200 series devices have an Ethernet port at the device's front panel, the front panel Ethernet port <u>cannot</u> be used for upgrading the firmware! Additionally, you <u>cannot</u> upgrade the firmware while a configuration file is open! Save and close your configuration file before you begin upgrading the device firmware.

Instruction on how to upgrade the firmware of an AQ 200 series device

Version: 2.00 EN

- 1. Connect your device to a computer with a standard RJ-45 Ethernet cable, plugging it in the device's rear Ethernet port. Make sure the computer you are connecting to has the AQtivate 200 setting and configuration tool installed!
- 2. Go to your computer's network settings, and manually set its IP address (see the figure below):

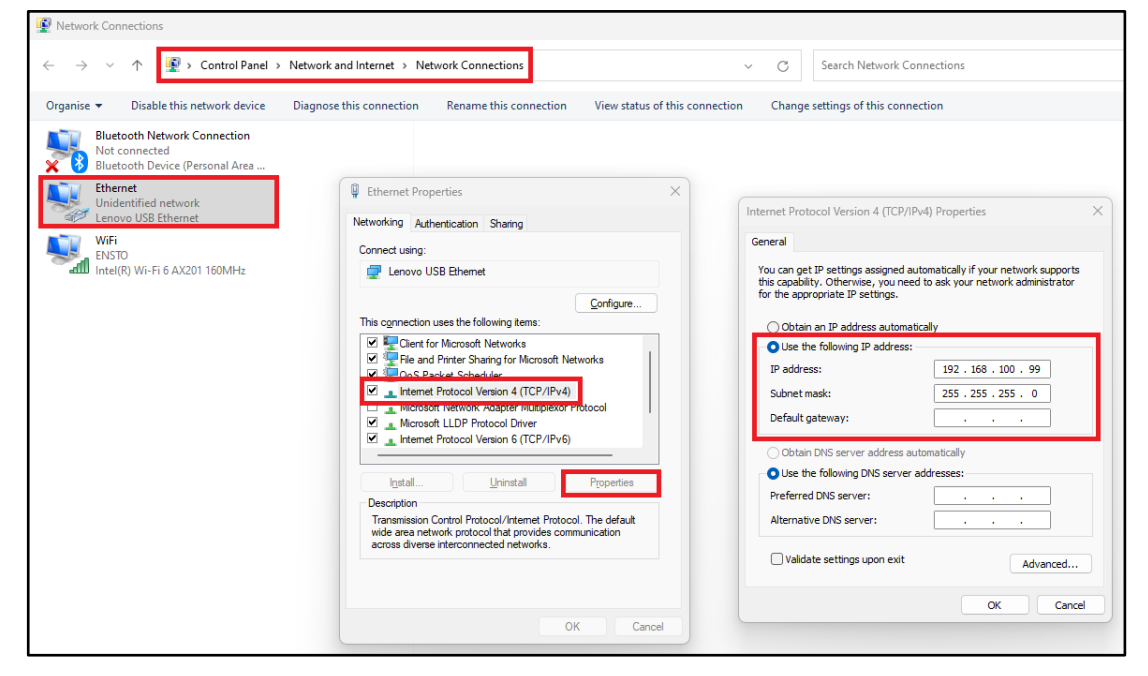

Figure 1-2-1. Setting the IP manually in your PC.

- a. Open the Control panel application with Windows Search.
- b. Select the following path: Network and Internet  $\rightarrow$  Network Connections.
- c. Right-click the "Ethernet" block and select "Properties" from the command window that appears.
- d. Select the "Use the following IP address" option, and set an IP address manually. Remember to note it down as you will need it soon!
- 3. Connect your device to a suitable power source and wait for your device to power up.
- 4. When the device is on, set its IP address for the same area as your PC (= the IP addresses in both the PC and the device have identical first, second, and third octets in the IP address, only the fourth one is different!):
  - a. Go to the device's Communication main menu, and select "Connections".
  - b. Use the front panel's navigation buttons to highlight the "IP address" in the *Ethernet* panel, and press the **OK** button to the right of the navigation buttons.
  - c. A keypad window opens in the device display: use the navigation buttons to set the IP address in this keypad window.
  - d. Press OK on the keypad window to save the new IP address.

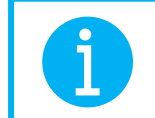

Please note that if your device is already connected to the network, you can connect your computer to the hub with the corresponding IP settings!

Version: 2.00 EN

 Open the AQtivate 200 software, type the device IP address into the text field at the top of the software's main window, and click **Connect** or press **Enter** (see the figure below). You can also press **F11** on your keyboard and find the device in the device listing provided by the software.

Figure 1-2-2. Location of the IP address text field in AQtivate 200.

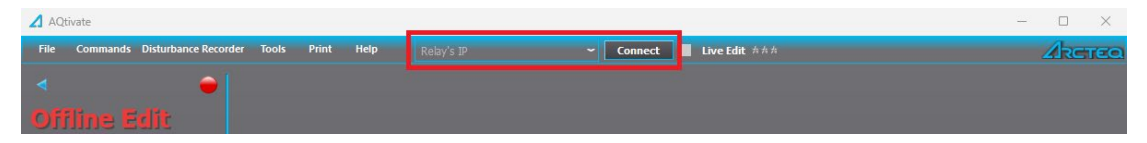

6. When the Arcteq logo on the device begins to blink and when the AQtivate 200 software shows a green "Online" text in its top-left corner, you are connected to the device and can begin upgrading its firmware.

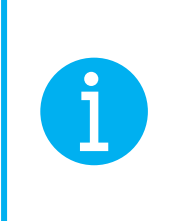

For a more detailed description of connecting your device and your computer, please refer to the AQtivate 200 instruction manual. It is available at Arcteq's website on the "Documents & Software" page (<u>https://www.arcteq.com/documents-and-software/</u>  $\rightarrow$  Software  $\rightarrow$  "Instruction manuals").

## 1.3 Upgrading the firmware

1. Go to AQtivate 200 and select "Upgrade firmware" from the *Tools* main menu (see the figure below).

| 🖌 AQtivate                                            | <u> </u>           |                 |                  | -            |        |
|-------------------------------------------------------|--------------------|-----------------|------------------|--------------|--------|
| File Commands Disturbance Recorder                    | Tools Print Help   | 192.168.100.100 | - Disconnect 🛛 I | ive Edit ### | ARCTEQ |
| ~ 1                                                   | 💧 Run Script       | Ctrl+R          |                  |              |        |
| <                                                     | Mimic Editor       | F6              |                  |              |        |
| Online Edit                                           | 250 Mimic Editor   | FS              |                  |              |        |
|                                                       |                    | F7              |                  |              |        |
| Sevice name: Unithante<br>Sevice Jumphone 00170110517 |                    | F7              |                  |              |        |
| Location: Unitionation                                |                    |                 |                  |              |        |
| IP Address: 192.168.100.100                           |                    | er              |                  |              |        |
| AM2-F255-                                             | Project Editor     |                 |                  |              |        |
| HW Conf: PHDAAAA-                                     | 😔 Wizard           |                 |                  |              |        |
|                                                       | Events And Logs    | •               |                  |              |        |
| LRF:                                                  | Communication      | •               |                  |              |        |
| DIAG:                                                 | Misc               |                 |                  |              |        |
|                                                       | Settings           |                 |                  |              |        |
|                                                       | 🗰 Upgrade Firmware |                 |                  |              |        |
|                                                       | 불 FTP              | F2              |                  |              |        |
|                                                       | Device List        | F11             |                  |              |        |

Figure 1-3-1. Opening the "Upgrade firmware" window in AQtivate 200.

Instruction on how to upgrade the firmware of an AQ 200 series device

Version: 2.00 EN

2. A dialog window named "Upgrade firmware" opens. Click the ... button to the right of the text field for "Firmware file" (see the figure below) and browse the firmware package location. Select the correct firmware .zip file and click **OK**.

| 🖌 Upgrade Fi   | rmware |               |             | ? ×     |
|----------------|--------|---------------|-------------|---------|
| Device:        |        |               | 250 Series  | •       |
| Firmware file: |        |               |             |         |
|                |        |               |             | Upgrade |
| Relay IP:      |        |               | Back mac:   |         |
| Back IP:       |        |               | Server IP:  |         |
| Subnet mask:   |        |               | Gateway IP: |         |
|                |        |               |             | Close   |
| #              | Time   | Error/Warning |             |         |

Figure 1-3-2. Selecting the firmware ZIP file.

3. When you have selected the correct firmware .zip file, click the **Upgrade** button below the text field to begin the upgrading process (see the figure below).

Figure 1-3-3. Starting the firmware upgrade process.

| Upgrade Firmware                       |                              | ? ×     |
|----------------------------------------|------------------------------|---------|
| Device:                                | 250 Series                   | -       |
| Firmware file: C:/Users/EsimErkki/Down | ads/v2.5.7.1-85-g5656f58.zip |         |
|                                        |                              | Upgrade |
| Relay IP:                              | Back mac:                    |         |
| Back IP:                               | Server IP:                   |         |
| Subnet mask:                           | Gateway IP:                  |         |
|                                        |                              | Close   |
| # Time                                 | Error/Warning                |         |

Upgrading into a newer software sometimes results in a notification for a failed attempt ("Firmware upgrade failed"). The most common cause for this message is that an anti-virus protection or a firewall software is interfering with the upgrading process. Please refer to the "Troubleshooting" chapter of this document to see how to disable anti-virus and/or firewalls for the duration of the upgrading process.

4. AQtivate 200 shows you a progress bar for the upgrade (see the figure at the top of the following page). During the upgrading process your device will reboot several times, and show a black and/or distorted display. This is normal. At some point AQtivate 200 informs you that the connection was closed; this is also normal.

Instruction on how to upgrade the firmware of an AQ 200 series device

Version: 2.00 EN

Figure 1-3-4. Selecting the firmware ZIP file.

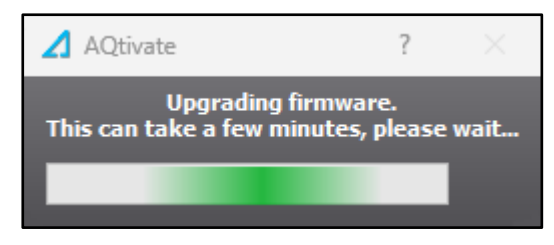

5. At some point during the upgrading process the "Upgrade firmware" dialog window will show you information related to the process, such as IP addresses and the subnet mask (see the figure below).

🖌 Upgrade Firmware ?  $\times$ 250 Series Device: Firmware file: C:/Users/EsimErkki/Downloads/v2.5.7.1-85-g5656f58.zip .... 192.168.100.100 Relay IP: Back mac: 192.168.100.99 Back IP: Server IP: Subnet mask: 255.255.255.0 Gateway IP: 192.168.100.1 Frror/Warning

Figure 1-3-5. Information regarding the process displayed in the dialog window.

6. When the upgrading process is finished, the dialog window displays the message "Firmware upgrade complete" (see the figure below).

| Figure 1-3-6. I | Information | regarding | the process | displayed in | the dialog window. |
|-----------------|-------------|-----------|-------------|--------------|--------------------|
|-----------------|-------------|-----------|-------------|--------------|--------------------|

| 🖌 Upgrade Fi   | rmware                  |                               |             | ?     | $\times$ |
|----------------|-------------------------|-------------------------------|-------------|-------|----------|
| Device:        |                         |                               | 250 Series  |       | •        |
| Firmware file: | C:/Users/EsimErkki/Dowr | nloads/v2.5.7.1-85-g5656f58.z | ip          |       |          |
|                |                         |                               |             | Upgra | de       |
| Relay IP:      |                         |                               | Back mac:   |       |          |
| Back IP:       |                         |                               | Server IP:  |       |          |
| Subnet mask:   |                         |                               | Gateway IP: |       |          |
|                |                         |                               |             | Close | e        |
| #              | Time                    | Error/Warning                 |             |       |          |
| 1 🚹            | 31.8.2023 14.30         | Connection closed.            |             |       |          |
| 2 🔔            | 31.8.2023 14.35         | Connection closed.            |             |       |          |
| 3 🔔            | 31.8.2023 14.37         | Connection closed.            |             |       |          |
| 4 🚺            | 31.8.2023 14.39         | Firmware upgrade complete     |             |       |          |
|                |                         |                               |             |       |          |
|                |                         |                               |             |       |          |

Instruction on how to upgrade the firmware of an AQ 200 series device

Version: 2.00 EN

- 7. After you have upgraded your device, its display will fully reboot after a few minutes. Once AQtivate 200 informs you that its firmware upgrade has been completed, reboot the device itself: cycle the auxiliary power supply by turning the device off and on again.
- 8. Finish the process: verify all setting parameters and do recommissioning tests (we recommend using a secondary injection for the transformer).

Instruction on how to upgrade the firmware of an AQ 200 series device

Version: 2.00 EN

# 2 TROUBLESHOOTING

The following sections explain three solutions to the most common problems in firmware upgrading. However, if you continue to have difficulties after trying these solutions, please contact Arcteq (see the contact information at the end of this document).

## 2.1 Allowing inbound ping

1. Open "Firewall & network protection" in the Windows Security application and select "Advanced settings" in the new dialog window (see the figure below).

| Windows Security                                                                                                  |                                                                                                    | - 🗆 X                                                                                               |
|----------------------------------------------------------------------------------------------------|----------------------------------------------------------------------------------------------------|----------------------------------------------------------------------------------------------------|
| ←                                                                                                    | (የን Firewall & network protection<br>Who and what can access your networks.                                                                                  | Have a question?                                                                                    |
| Home     Virus & threat protection     Account protection                                                         | <b>Domain network (active)</b><br>Firewall is on.                                                                                                    | Get help<br>Who's protecting me?<br>Manage providers                                                |
| (m)         Firewall & network protection           Image: App & browser control           Image: Device security | Private network     Firewall is on.                                                                                                    | Help improve Windows Security<br>Give us feedback                                                   |
| <ul> <li>Device performance &amp; health</li> <li>Family options</li> <li>Protection history</li> </ul>           | S Public network<br>Firewall is on.                                                                                                    | Change your privacy settings<br>View and change privacy settings<br>for your Windows 11 Pro device. |
| ঞ্টি Settings                                                                                                    | Allow an app through firewall<br>Network and Internet trouble-shooter<br>Firewall notification settings<br>Advanced settings<br>Restore firewalls to default | Privacy dashboard<br>Privacy Statement                                                              |

Figure 2-1-1. Advanced settings for firewall protection in Windows Security.

2. Another new dialog window opens. First, click on "Inbound rules" on the left-side pane and then on "New rule..." on the right-side pane (see the figure below).

| P Windows Defender Firewall wit | h Advanced Security                       |          | — 🗆               | $\times$ |
|---------------------------------|-------------------------------------------|----------|-------------------|----------|
| File Action View Help           |                                           |          |                   |          |
| 🗢 🏟 🗖 🖬 🗟 🖬                     |                                           |          |                   |          |
| Windows Defender Firewall with  | Inbound Rules                             |          | Actions           |          |
| Inbound Rules                   | Name                                      | Profile  | Inbound Rules     |          |
| Connection Security Rules       | Allow Ping from SFIIT                     | All      | 🙀 New Rule        |          |
| > 🖳 Monitoring                  | S AQtivate                                | Domain   | Filter by Profile | •        |
|                                 | 🚫 AQtivate                                | Domain   |                   |          |
|                                 | S Arcteq Relay Configuration and Setting  | Domain ' | Y Filter by State | •        |
|                                 | S Arcteq Relay Configuration and Setting  | Domain   | Filter by Group   | •        |
|                                 | BarTender Licensing Service               | Domain   | View              | •        |
|                                 | BarTender Licensing Service Discovery     | Domain   |                   |          |
|                                 | 🖉 BarTender System Administration Console | Domain   | Q Refresh         |          |
|                                 | Ø BarTender System Administration Console | Domain   | 📑 Export List     |          |
|                                 | Corel PHOTO-PAINT 2017 (64-Bit)           | All      | 7 Help            |          |
|                                 | CorelDRAW 2017 (64-Bit)                   | All      |                   |          |

Figure 2-1-2. Adding a new rule to allow inbound ping.

Version: 2.00 EN

3. Select "Custom" as the type for the new firewall rule, and click Next (see the figure below).

| Figure 2-1-3 | Selecting | the rule | type | "Custom". |
|--------------|-----------|----------|------|-----------|
|--------------|-----------|----------|------|-----------|

| Prew Inbound Rule Wiza              | ard                                                      | $\times$ |
|-------------------------------------|----------------------------------------------------------|----------|
| Rule Type                           |                                                          |          |
| Select the type of firewall rule to | o create.                                                |          |
| Steps:                              |                                                          |          |
| Rule Type                           | What type of rule would you like to create?              |          |
| Program                             |                                                          |          |
| Protocol and Ports                  | O Program                                                |          |
| Scope                               | Rule that controls connections for a program.            |          |
| Action                              | ○ Port                                                   |          |
| Profile                             | Rule that controls connections for a TCP or UDP port.    |          |
| Name                                | O Predefined:                                            |          |
|                                     | AllJoyn Router 🗸                                         |          |
|                                     | Rule that controls connections for a Windows experience. |          |
|                                     | O Custom                                                 |          |
|                                     | Custom rule.                                             |          |
|                                     |                                                          |          |
|                                     |                                                          |          |
|                                     |                                                          |          |
|                                     |                                                          |          |
|                                     |                                                          |          |
|                                     |                                                          |          |
|                                     |                                                          |          |
|                                     | < Back Next > Canc                                       | el       |
|                                     |                                                          |          |

4. Select "All programs" to specify that the new rule applies to all programs, and click Next (see the figure below).

| Prew Inbound Rule Wizard            |                                                                                                   | $\times$ |
|-------------------------------------|---------------------------------------------------------------------------------------------------|----------|
| Program                             |                                                                                                   |          |
| Specify the full program path and e | xecutable name of the program that this rule matches.                                             |          |
| Steps:                              |                                                                                                   |          |
| Rule Type                           | Does this rule apply to all programs or a specific program?                                       |          |
| Program                             |                                                                                                   |          |
| Protocol and Ports                  | All programs<br>Rule applies to all connections on the computer that match other rule properties. |          |
| Action                              |                                                                                                   |          |
| <ul> <li>Profile</li> </ul>         | ○ This program path:                                                                              |          |
| Name                                | Browse                                                                                            |          |
|                                     | %ProgramFiles%\browser\browser.exe                                                                |          |
|                                     |                                                                                                   |          |
|                                     | Services Customize                                                                                |          |
|                                     | Specify which services this rule applies to.                                                      |          |
|                                     |                                                                                                   |          |
|                                     |                                                                                                   |          |
|                                     |                                                                                                   |          |
|                                     |                                                                                                   |          |
|                                     |                                                                                                   |          |
|                                     |                                                                                                   |          |
|                                     | < Back Next > Cancel                                                                              |          |
|                                     |                                                                                                   |          |

Figure 2-1-4. Selecting applicable programs.

Instruction on how to upgrade the firmware of an AQ 200 series device

Version: 2.00 EN

5. Open the dropdown menu for the *Protocol type* parameter and select "ICMPv4". Then, click **Customize...** to specify the ICMP settings for this rule (see the figure below).

| 6  | New Inbound Rule Wizard                                          |                                           |                      |               | ×      |  |  |  |  |  |
|----|------------------------------------------------------------------|-------------------------------------------|----------------------|---------------|--------|--|--|--|--|--|
| Р  | rotocol and Ports                                                |                                           |                      |               |        |  |  |  |  |  |
| Sp | ecify the protocols and ports to w                               | hich this rule applies.                   |                      |               |        |  |  |  |  |  |
| St | eps:                                                             |                                           |                      |               |        |  |  |  |  |  |
| ۲  | Rule Type     To which ports and protocols does this rule apply? |                                           |                      |               |        |  |  |  |  |  |
| ۲  | Program                                                          |                                           |                      |               |        |  |  |  |  |  |
| ۲  | Protocol and Ports                                               | Protocol type:                            | ICMPv4               | $\sim$        |        |  |  |  |  |  |
| ۲  | Scope                                                            | Protocol number:                          | 1 🜲                  |               |        |  |  |  |  |  |
| ۲  | Action                                                           |                                           |                      |               |        |  |  |  |  |  |
| ۲  | Profile                                                          | Local port:                               | All Ports            | ~             |        |  |  |  |  |  |
| ۲  | Name                                                             |                                           |                      |               |        |  |  |  |  |  |
|    |                                                                  |                                           | Example: 80, 443, 50 | 000-5010      |        |  |  |  |  |  |
|    |                                                                  | Remote port:                              | All Ports            | ~             |        |  |  |  |  |  |
|    |                                                                  |                                           | 5                    | 200 5010      |        |  |  |  |  |  |
|    |                                                                  |                                           | Example: 80, 443, 50 | 00-5010       |        |  |  |  |  |  |
|    |                                                                  | Internet Control Mess<br>(ICMP) settings: | age Protocol         | Customize     |        |  |  |  |  |  |
|    |                                                                  | (10111)                                   |                      |               |        |  |  |  |  |  |
|    |                                                                  |                                           |                      |               |        |  |  |  |  |  |
|    |                                                                  |                                           |                      |               |        |  |  |  |  |  |
|    |                                                                  |                                           |                      |               |        |  |  |  |  |  |
|    |                                                                  |                                           |                      |               |        |  |  |  |  |  |
|    |                                                                  |                                           |                      |               |        |  |  |  |  |  |
|    |                                                                  |                                           |                      | < Back Next > | Cancel |  |  |  |  |  |

Figure 2-1-5. Selecting the protocol type "ICMPv4".

6. In the new dialog window, select "Specific ICMP types" to apply the new rule to specific ICMP connections, check the box in front of "Echo Request", and click **OK** (see the figure below).

| Figure 2-1-6. | Customizing | the ICMP | settings. |
|---------------|-------------|----------|-----------|
|---------------|-------------|----------|-----------|

| Customize ICMP Settings                                                                                                    | × |
|----------------------------------------------------------------------------------------------------|---|
| Apply this rule to the following Internet Control Message Protocol (ICMP)<br>connections:                                                                                                    |   |
| All ICMP types                                                                                                    |   |
| Specific ICMP types                                                                                                    |   |
| Packet Too Big     Destination Unreachable     Source Quench     Bedirect     Echo Request     Router Adventsement     Router Solicitation     Time Exceeded     Parameter Problem     Timestamp Request     Address Mask Request |   |
| This ICMP type:                                                                                                    |   |
| Type: 0 V Code: Any V Add                                                                                                    |   |
| OK Cancel                                                                                                    |   |

Instruction on how to upgrade the firmware of an AQ 200 series device

Version: 2.00 EN

7. Returning to the previous dialog window (see the figure below), select whether the new rule applies to any IP addresses ("Any IP address"), or to specific IP addresses ("These IP addresses:"). You must select this for both local and remote IP addresses separately. If you do not allow all IP addresses, you must specify the exact IP addresses you want to allow in the text field below the option and click Add for each of them. When you are finished, click Next.

| Scope                           |                                                                                         |                       |
|---------------------------------|-----------------------------------------------------------------------------------------|-----------------------|
| Specify the local and remote IP | addresses to which this rule applies.                                                   |                       |
| Steps:                          |                                                                                         |                       |
| Rule Type                       |                                                                                         |                       |
| Program                         | Which local IP addresses does this rule apply to?                                       |                       |
| Protocol and Ports              | <ul> <li>Any IP address</li> </ul>                                                      |                       |
| Scope                           | O These IP addresses:                                                                   |                       |
| Action                          |                                                                                         | Add                   |
| Profile                         |                                                                                         | Edit                  |
| Name                            |                                                                                         | Remove                |
|                                 |                                                                                         |                       |
|                                 | Customize the interface types to which this rule applies:                               | Customize             |
|                                 |                                                                                         |                       |
|                                 | Which remote IP addresses does this rule apply to?                                      |                       |
|                                 | Which remote IP addresses does this rule apply to?<br>Any IP address                    |                       |
|                                 | Which remote IP addresses does this rule apply to?  Any IP address  These IP addresses: |                       |
|                                 | Which remote IP addresses does this rule apply to? Any IP address These IP addresses:   | Add                   |
|                                 | Which remote IP addresses does this rule apply to? Any IP address These IP addresses:   | Add<br>Edt            |
|                                 | Which remote IP addresses does this rule apply to?  Any IP address These IP addresses:  | Add<br>Edit<br>Remove |

Figure 2-1-7. Defining applicable IP addresses.

 Select "Allow the connection" to allow the connection (both IPsec-protected and not) to occur when the conditions for the new rule have been met, and click Next (see the figure below).

Figure 2-1-8. Allowing connections.

| Prev Inbound Rule Wizard                                                                                                    |                                                                                 | $\times$ |  |  |  |  |  |  |
|----------------------------------------------------------------------------------------------------|---------------------------------------------------------------------------------|----------|--|--|--|--|--|--|
| Action<br>Specify the action to be taken when a connection matches the conditions specified in the rule.                                               |                                                                                 |          |  |  |  |  |  |  |
| Specify the action to be taken whe                                                                                                    | n a connection matches the conditions specified in the rule.                    |          |  |  |  |  |  |  |
| Steps:            Pub Type             Program             Producol and Pots             Scope             Action             Profile             Name | What action should be taken when a connection matches the specified conditions? |          |  |  |  |  |  |  |
|                                                                                                    | < Back Next > Cancel                                                            |          |  |  |  |  |  |  |

Instruction on how to upgrade the firmware of an AQ 200 series device

Version: 2.00 EN

9. Select the profile or profiles ("Domain", "Private", and/or "Public") to which you want this new rule to apply, and click **Next** (see the figure below).

Figure 2-1-9. Selecting the profile(s).

| Prew Inbound Rule Wizard              | 1                                                                                                    | $\times$ |
|---------------------------------------|----------------------------------------------------------------------------------------------------|----------|
| Profile                               |                                                                                                    |          |
| Specify the profiles for which this r | ule applies.                                                                                         |          |
| Steps:                                |                                                                                                    |          |
| Rule Type                             | When does this rule apply?                                                                           |          |
| Program                               |                                                                                                    |          |
| Protocol and Ports                    | 🕑 Domain                                                                                             |          |
| Scope                                 | Applies when a computer is connected to its corporate domain.                                        |          |
| Action                                | Private                                                                                              |          |
| Profile                               | Applies when a computer is connected to a private network location, such as a home<br>or work place. |          |
| Name                                  | Public     Applies when a computer is connected to a public network location.                        | el       |

10. Finally, give your new rule a name and (optionally) a description; click **Finish** (see the figure below).

| Pow Inbound Rule Wizard          | 1                       | $\times$ |
|----------------------------------|-------------------------|----------|
| Name                             |                         |          |
| Specify the name and description | of this rule.           |          |
| Steps:                           |                         |          |
| Rule Type                        |                         |          |
| Program                          |                         |          |
| Protocol and Ports               |                         |          |
| Scope                            | Name:                   |          |
| Action                           | ICMP - Echo             |          |
| Profile                          | Description (optional): |          |
| Name                             | Enable ping             |          |
|                                  | < Back Finish Cancel    |          |

Figure 2-1-10. Naming the new rule.

Version: 2.00 EN

11. Your new rule is now displayed at the top of all inbound rules (see the figure below).

Figure 2-1-11. The new rule in the inbound rules list.

| 🔗 Windows Defender Firewall wit | th Advanced Security                         |       |         |                   | - 0 | $\times$ |
|---------------------------------|----------------------------------------------|-------|---------|-------------------|-----|----------|
| File Action View Help           |                                              |       |         |                   |     |          |
| 🗢 🌩 🔰 📰 📑 🚺 🗊                   |                                              |       |         |                   |     |          |
| Hindows Defender Firewall with  | Inbound Rules                                |       |         | Actions           |     |          |
| Inbound Rules                   | Name                                         | Group | Profile | Inbound Rules     |     |          |
| Connection Security Rules       | 🔇 ICMP - Echo                                |       | All     | 🚉 New Rule        |     |          |
| > 🔍 Monitoring                  | Allow Ping from SFIIT                        |       | All     | Filter by Profile |     | •        |
|                                 | S AQtivate                                   |       | Domain  | Filter by State   |     |          |
|                                 | O AQtivate                                   |       | Domain  |                   |     |          |
|                                 | Arcteq Relay Configuration and Setting       |       | Domain  | Y Filter by Group |     | •        |
|                                 | Arcteq Relay Configuration and Setting       |       | Domain  | View              |     | •        |
|                                 | Barlender Licensing Service                  |       | Domain  | Refresh           |     |          |
|                                 | BarTender System Administration Console      |       | Domain  | Export List       |     |          |
|                                 | BarTender System Administration Console      |       | Domain  |                   |     |          |
|                                 | Corel PHOTO-PAINT 2017 (64-Bit)              |       | All     | 1 Help            |     |          |
|                                 | O CorelDRAW 2017 (64-Bit)                    |       | All     | ICMP - Echo       |     | <b></b>  |
|                                 | 🖉 DameWare Mini Remote Control Service       |       | All     | Disable Rule      |     |          |
|                                 | 🧭 DameWare Mini Remote Control Service       |       | All     | 🖌 Cut             |     |          |
|                                 | 🧭 DameWare Remote Control                    |       | All     | D Com             |     |          |
|                                 | 🔇 Dropbox                                    |       | All     | Сору              |     |          |
|                                 | 🔮 Dropbox                                    |       | All     | X Delete          |     |          |
|                                 | V Firefox (C:\Program Files\Mozilla Firefox) |       | Private | Properties        |     |          |
|                                 | V Firefox (C:\Program Files\Mozilla Firefox) |       | Private | 🕜 Help            |     |          |
|                                 | 🛛 👽 Microsoft Lync                           |       | Domain  |                   |     |          |

#### 2.2 Whitelisting the AQtivate 200 application

1. Open "Firewall & network protection" in the Windows Security application and select "Allow an app through firewall" (see the figure below).

Figure 2-2-1. Allowing an application through firewall protection in Windows Security.

| Windows Security                                                                                                    |                                                                                                    | - 🗆 X                                                                                               |
|----------------------------------------------------------------------------------------------------|----------------------------------------------------------------------------------------------------|----------------------------------------------------------------------------------------------------|
| ←<br>≡<br>ŵ Home                                                                                                    | (প) Firewall & network protection<br>Who and what can access your networks.                                                                                  | Have a question?<br>Get help                                                                        |
| Virus & threat protection Crossed and the protection Virus & Account protection Virus & network protection Virus & network protection | <b>Domain network (active)</b><br>Firewall is on.                                                                                                    | Who's protecting me?<br>Manage providers                                                            |
| App & browser control     Device security                                                                                             | Private network Firewall is on.                                                                                                    | Help improve Windows Security<br>Give us feedback                                                   |
| <ul> <li>Device performance &amp; health</li> <li>Family options</li> <li>Protection history</li> </ul>                               | <b>Public network</b><br>Firewall is on.                                                                                                    | Change your privacy settings<br>View and change privacy settings<br>for your Windows 11 Pro device. |
| 🕸 Settings                                                                                                    | Allow an app through firewall<br>Network and Internet trouble-shooter<br>Firewall notification settings<br>Advanced settings<br>Restore firewalls to default | Privacy dashboard<br>Privacy Statement                                                              |

Instruction on how to upgrade the firmware of an AQ 200 series device

Version: 2.00 EN

- 2. In the new dialog window, click on the following buttons in this order (see the figure below):
  - a. **Change settings** (please note that this requires administration rights on the computer you are using!)
  - b. Allow another app....

Figure 2-2-2. Adding a new application through the firewall.

| Allowed application                                         | 5                 |                                                                                                    |                                        |                                  |              |                |        |    | -                    | $\times$ |
|-------------------------------------------------------------|-------------------|----------------------------------------------------------------------------------------------------|----------------------------------------|----------------------------------|--------------|----------------|--------|----|----------------------|----------|
| $\leftarrow \  \   \rightarrow \  \   \lor \  \   \uparrow$ | 🖮 > Control Panel | > System and Security > Windows Defender Firewall > A                                                                                                    | Allowed ap                             | plications                       |              |                | $\sim$ | С  | Search Control Panel | P        |
|                                                             |                   | Allow apps to communicate through Window<br>To add, change or remove allowed apps and ports, cick CI<br>What are the risks of allowing an app to communicate?<br>For your security, some settings are managed by you<br>Allowed apps and features: | vs Defer<br>hange setti<br>r system av | nder Fire<br>ngs.<br>dministrati | ewall<br>Dr. | 🗣 Change setti | ngs    | la | •                    |          |
|                                                             |                   | Name                                                                                                    | Domain                                 | Private                          | Public       | Group Policy   |        |    |                      |          |
|                                                             |                   | ✓ @{Microsoft.DesktopAppInstaller_1.18.2691.0_x64                                                                                                    | •                                      | ~                                |              | No             | 1      |    |                      |          |
|                                                             |                   | ☑ @{Microsoft.DesktopAppInstaller_1.18.2691.0_x64                                                                                                    | 1                                      | •                                |              | No             |        |    |                      |          |
|                                                             |                   | ☑ @{Microsoft.MicrosoftStickyNotes_4.5.7.0_x648                                                                                                    | •                                      | -                                |              | No             |        |    |                      |          |
|                                                             |                   | ☑ @{Microsoft.MicrosoftStickyNotes_4.5.7.0_x648                                                                                                    | •                                      | •                                |              | No             |        |    |                      |          |
|                                                             |                   | @{Microsoft.Windows.Photos_2022.30070.26007.0                                                                                                    |                                        | ✓                                | •            | No             |        |    |                      |          |
|                                                             |                   | @{Microsoft.Windows.Photos_2022.30070.26007.0                                                                                                    | 7                                      | ~                                | ✓            | No             |        |    |                      |          |
|                                                             |                   | @{Microsoft.Windows.Search_1.14.1.19041_neutra                                                                                                    |                                        | •                                |              | No             |        |    |                      |          |
|                                                             |                   | @{Microsoft.Windows.Search_1.14.7.19041_neutra                                                                                                    | ⊻                                      | <ul><li>✓</li></ul>              |              | No             |        |    |                      |          |
|                                                             |                   | ☑ @{Microsoft.Windows.Search_1.14.7.19041_neutra                                                                                                    |                                        | ⊻                                |              | No             |        |    |                      |          |
|                                                             |                   | ✓ @{Microsoft.Windows.Search_1.16.0.22000_neutra                                                                                                    |                                        |                                  |              | No             |        |    |                      |          |
|                                                             |                   | @{Microsoft.Windows.SecHealthUI_10.0.19041.18                                                                                                    | M                                      |                                  |              | No             |        |    |                      |          |
|                                                             |                   | @{Microsoft.Windows.SecHealthUI_10.0.19041.18                                                                                                    | ⊻                                      |                                  |              | INO            |        |    |                      |          |
|                                                             |                   |                                                                                                    |                                        |                                  | Details.     | . Remove       | :<br>) | b  | •                    |          |
|                                                             |                   |                                                                                                    |                                        |                                  | OK           | Canc           | el     |    |                      |          |

3. Click Browse... in the new dialog window (see the figure below).

Figure 2-2-3. Browsing for an application to add.

| Add an app                                                                   |               | $\times$        |
|------------------------------------------------------------------------------|---------------|-----------------|
| Select the app that you want to add or dick Brow<br>listed and then dick OK. | wse to find o | one that is not |
| Applications:                                                                |               |                 |
|                                                                              |               |                 |
|                                                                              |               |                 |
|                                                                              |               |                 |
|                                                                              |               |                 |
|                                                                              |               |                 |
|                                                                              |               |                 |
| Path:                                                                        |               | Browse          |
| What are the risks of unblocking an app?                                     |               |                 |
| You can choose which network types to add this a                             | app to.       |                 |
| Network types                                                                | Add           | Cancel          |

Version: 2.00 EN

4. Find the folder where you have AQtivate 200 installed, select the application, and click Open (see the figure below).

| in Browse                                               |                              |                                        |             |                                        | ×                |  |  |  |  |
|---------------------------------------------------------|------------------------------|----------------------------------------|-------------|----------------------------------------|------------------|--|--|--|--|
| $\leftrightarrow$ $\rightarrow$ $\checkmark$ $\uparrow$ | → This PC → Windows (C:) → P | rogram Files (x86) > Arcteq > AQtivate | ,           | <ul> <li>C Search AQtivate</li> </ul>  | Q                |  |  |  |  |
| Organise  Vew folder                                    |                              |                                        |             |                                        |                  |  |  |  |  |
|                                                         | Name                         | Date modified                          | Туре        | Size                                   |                  |  |  |  |  |
| 🛄 Desktop 🏾 🖈                                           | color_themes                 | 11/04/2023 10.32                       | File folder |                                        |                  |  |  |  |  |
| 🛓 Downloads 🖈                                           | 늘 manuals                    | 11/04/2023 10.32                       | File folder |                                        |                  |  |  |  |  |
| 🝯 Documents 🖈                                           | 🚞 platforms                  | 11/04/2023 10.32                       | File folder |                                        |                  |  |  |  |  |
| 🚬 Pictures 🔹 🖈                                          | 🚞 sqldrivers                 | 11/04/2023 10.32                       | File folder |                                        |                  |  |  |  |  |
| 🕖 Music 🔹 🖈                                             | 🚞 styles                     | 11/04/2023 10.32                       | File folder |                                        |                  |  |  |  |  |
| 🛂 Videos 🔹 🖈                                            | 1 7z                         | 21/10/2021 15.49                       | Application | 574 KB                                 |                  |  |  |  |  |
| 📒 IM00085 🔹 🖈                                           | 🛃 AQtivate                   | 13/03/2023 12.19                       | Application | 18 024 KB                              |                  |  |  |  |  |
|                                                         | 🛄 AQviewer                   | 10/03/2023 17.30                       | Application | 1 521 KB                               |                  |  |  |  |  |
| > o Creative Cloud F                                    | 🖌 unins000                   | 11/04/2023 10.31                       | Application | 2 989 KB                               |                  |  |  |  |  |
| > This PC                                               |                              |                                        |             |                                        |                  |  |  |  |  |
| File n                                                  | ame: AQtivate                |                                        |             | <ul> <li>Applications (*.ex</li> </ul> | e;*.com;*.icd) ∨ |  |  |  |  |
|                                                         |                              |                                        |             | Open                                   | Cancel           |  |  |  |  |

Figure 2-2-4. Selecting the AQtivate 200 application.

5. Select Add (see the figure below).

Figure 2-2-5. Adding AQtivate 200 to the whitelisted applications.

| Add an app                                                                  |                   | $\times$       |
|-----------------------------------------------------------------------------|-------------------|----------------|
| Select the app that you want to add or click i<br>listed and then click OK. | Browse to find or | ne that is not |
| Applications:                                                               |                   |                |
| AQtivate                                                                    |                   |                |
|                                                                             |                   |                |
|                                                                             |                   |                |
|                                                                             |                   |                |
|                                                                             |                   |                |
|                                                                             |                   |                |
|                                                                             |                   |                |
|                                                                             |                   |                |
|                                                                             |                   |                |
| Path: C:\Program Files (x86)\Arcteq\                                        | AQtivate\AQtiv    | Browse         |
| What are the risks of unblocking an app?                                    |                   |                |
| You can choose which network types to add t                                 | his app to.       |                |
| Network types                                                               | Add               | Cancel         |

Instruction on how to upgrade the firmware of an AQ 200 series device

Version: 2.00 EN

6. The AQtivate 200 application is now whitelisted in the list of allowed apps and features (see the figure below).

Figure 2-2-6. AQtivate 200 listed among other applications that are allowed to communicate through the firewall.

| P Windows Defender Firewall with               | 🔐 Windows Defender Firewall with Advanced Security |        |         |         |        |                                                     |                                                             |  |
|------------------------------------------------|----------------------------------------------------|--------|---------|---------|--------|-----------------------------------------------------|-------------------------------------------------------------|--|
| File Action View Help                          |                                                    |        |         |         |        |                                                     |                                                             |  |
| 🗢 🄿 🙋 🖬 🔒 🛛 🖬                                  |                                                    |        |         |         |        |                                                     |                                                             |  |
| P Windows Defender Firewall witi Inbound Rules |                                                    |        |         |         |        |                                                     |                                                             |  |
| Inbound Rules                                  | Name                                               | Group  | Profile | Enabled | Action | Override                                            | Program                                                     |  |
| Connection Security Rules                      |                                                    | Domain | Yes     | Allow   | No     | C:\program files (x86)\arcteq\aqtivate\aqtivate.exe |                                                             |  |
| > 🖳 Monitoring                                 | Arcteq Relay Configuration and Setting             |        | Domain  | Yes     | Allow  | No                                                  | C:\program files (x86)\softreal\aqtivate300\aqtivate300.exe |  |
| S BarTender Licensing Service                  |                                                    |        | Domain  | Yes     | Allow  | No                                                  | Any                                                         |  |

## 2.3 Adding a new TFTP rule

- 1. Open "Firewall & network protection" in the Windows Security application and select "Advanced settings" (see Figure 2-1-1 above).
- 2. Another new dialog window opens. First, click on "Inbound rules" on the left-side pane and then on "New rule..." on the right-side pane (see Figure 2-1-2 above).
- 3. Select "Port" as the type for the new firewall rule, and click **Next** (see the figure below).

Figure 2-3-1. Selecting the rule type "Port".

| 1  | New Inbound Rule Wizard                 |                                                                                                    | $\times$ |  |  |  |  |
|----|-----------------------------------------|----------------------------------------------------------------------------------------------------|----------|--|--|--|--|
| F  | tule Type                               |                                                                                                    |          |  |  |  |  |
| Se | elect the type of firewall rule to crea | te.                                                                                                    |          |  |  |  |  |
| S  | eps:                                    |                                                                                                    |          |  |  |  |  |
| ۲  | Rule Type                               | What type of rule would you like to create?                                                                      |          |  |  |  |  |
| •  | Protocol and Ports<br>Action<br>Profile | Program     Rule that controls connections for a program.                                                        |          |  |  |  |  |
| •  | Name                                    | <ul> <li>Port         Rule that controls connections for a TCP or UDP port.     </li> <li>Predefined:</li> </ul> |          |  |  |  |  |
|    |                                         | AllJoyn Router V                                                                                                 |          |  |  |  |  |
|    |                                         | Hule that controls connections for a Windows experience.                                                         |          |  |  |  |  |
|    |                                         | Custom rule.                                                                                                    |          |  |  |  |  |
|    |                                         |                                                                                                    |          |  |  |  |  |
|    |                                         |                                                                                                    |          |  |  |  |  |
|    |                                         |                                                                                                    |          |  |  |  |  |
|    |                                         |                                                                                                    |          |  |  |  |  |
|    |                                         |                                                                                                    |          |  |  |  |  |
|    |                                         |                                                                                                    |          |  |  |  |  |
|    |                                         | < Back Next > Cancel                                                                                             |          |  |  |  |  |

Instruction on how to upgrade the firmware of an AQ 200 series device

Version: 2.00 EN

4. Select "UDP", specify that the rule only applies to the local port "69", and then click **Next** (see the figure below).

| Figure 2-3-2.   | Defining | the  | protocols | and | ports | for the | new rule  |
|-----------------|----------|------|-----------|-----|-------|---------|-----------|
| I Igui o Z o Z. | Demining | uiic | p10100015 | ana | porto |         | new rule. |

| 🔗 New Inbound Rule Wizard          |                                                                  |                             | ×    |  |  |  |  |  |  |
|------------------------------------|------------------------------------------------------------------|-----------------------------|------|--|--|--|--|--|--|
| Protocol and Ports                 |                                                                  |                             |      |  |  |  |  |  |  |
| Specify the protocols and ports to | which this rule applies.                                         |                             |      |  |  |  |  |  |  |
| Steps:                             |                                                                  | _                           |      |  |  |  |  |  |  |
| a Rule Type                        | Does this rule apply to TCP or UD                                | )P?                         |      |  |  |  |  |  |  |
| Protocol and Ports                 | ○ тср                                                            |                             |      |  |  |  |  |  |  |
| Action                             | O UDP                                                            |                             |      |  |  |  |  |  |  |
| Profile                            |                                                                  |                             |      |  |  |  |  |  |  |
| Name                               | Does this rule apply to all local ports or specific local ports? |                             |      |  |  |  |  |  |  |
|                                    | Specific local ports:                                            | 69                          |      |  |  |  |  |  |  |
|                                    | · · ·                                                            | Example: 80, 443, 5000-5010 | -    |  |  |  |  |  |  |
|                                    |                                                                  |                             |      |  |  |  |  |  |  |
|                                    |                                                                  | < Back Next > Ca            | ncel |  |  |  |  |  |  |

- 5. Select "Allow the connection" to allow the connection (both IPsec-protected and not) to occur when the conditions for the new rule have been met, and click **Next** (see Figure 2-1-8 above).
- 6. Select the profile or profiles ("Domain", "Private", and/or "Public") to which you want this new rule to apply, and click **Next** (see Figure 2-1-9 above).

Version: 2.00 EN

7. Finally, give your new rule a name and (optionally) a description; click Finish (see the figure below).

Figure 2-3-5. Naming the new rule.

| 6  | New Inbound Rule Wizard           |                         | ×      |
|----|-----------------------------------|-------------------------|--------|
| N  | ame                               |                         |        |
| Sp | ecify the name and description of | this rule.              |        |
| St | eps:                              |                         |        |
| ۲  | Rule Type                         |                         |        |
| ۲  | Protocol and Ports                |                         |        |
| ۲  | Action                            |                         |        |
| ۲  | Profile                           | Name:                   |        |
| ۲  | Name                              | IF IP server            |        |
|    |                                   | Description (optional): |        |
|    |                                   |                         |        |
|    |                                   |                         |        |
|    |                                   |                         |        |
|    |                                   |                         |        |
|    |                                   |                         |        |
|    |                                   |                         | _      |
|    |                                   |                         |        |
|    |                                   |                         |        |
|    |                                   |                         |        |
|    |                                   |                         |        |
|    |                                   |                         |        |
|    |                                   |                         |        |
|    |                                   | < Back Finish           | Cancel |
|    |                                   |                         | Ganool |

8. Your new rule is now displayed at the top of all inbound rules (see the figure below).

Figure 2-3-6. The new TFTP rule in the inbound rules list.

| Windows Defender Firewall with                                                                                                    | th Advanced Security                                                                                                    |                     |                            |                      | - 0 | × |
|----------------------------------------------------------------------------------------------------|----------------------------------------------------------------------------------------------------|---------------------|----------------------------|----------------------|-----|---|
| File Action View Help                                                                                                    |                                                                                                    |                     |                            |                      |     |   |
| 🗢 🄿 🙍 📰 🗟 🚺                                                                                                    |                                                                                                    |                     |                            |                      |     |   |
| 🔗 Windows Defender Firewall witl                                                                                                    | Inbound Rules                                                                                                    |                     |                            | Actions              |     |   |
| 🔜 Inbound Rules                                                                                                    | Name                                                                                                    | Group               | Profile                    | Inbound Rules        |     |   |
| Outbound Rules                                                                                                    | TFTP server                                                                                                    |                     | All New Bule               |                      |     |   |
| Monitoring                                                                                                    | Allow Ping from SFIIT                                                                                                    |                     |                            | S Eilter hu Drefile  |     |   |
| y and the state of the state of | S AQtivate                                                                                                    |                     | Domain                     | The Price by Profile |     |   |
|                                                                                                    | S AQtivate                                                                                                    |                     |                            | Filter by State      |     | • |
|                                                                                                    | SArcteq Relay Configuration and Setting                                                                                                    |                     | Domain 🛛 🐨 Filter by Group | Filter by Group      |     | • |
|                                                                                                    | SArcteq Relay Configuration and Setting                                                                                                    |                     | Domain                     | View                 |     | • |
|                                                                                                    | Ø BarTender Licensing Service                                                                                                    |                     | Domain                     | O Refresh            |     |   |
|                                                                                                    | SarTender Licensing Service Discovery                                                                                                    | g Service Discovery |                            |                      |     |   |
|                                                                                                    | BarTender System Administration Console     BarTender System Administration Console     Corel PHOTO-PAINT 2017 (64-Bit)     CorelDRAW 2017 (64-Bit) |                     | Domain                     | Export List          |     |   |
|                                                                                                    |                                                                                                    |                     | Domain                     | 🛛 🛛 Help             |     |   |
|                                                                                                    |                                                                                                    |                     | All                        | TETD conver          |     |   |
|                                                                                                    |                                                                                                    |                     | All                        |                      |     | - |
|                                                                                                    | 🔮 DameWare Mini Remote Control Service                                                                                                    |                     |                            | Disable Rule         |     |   |
|                                                                                                    | 🔮 DameWare Mini Remote Control Service                                                                                                    |                     | All                        | 🔏 Cut                |     |   |
|                                                                                                    | 🔇 DameWare Remote Control                                                                                                    |                     |                            | Copy                 |     |   |
|                                                                                                    | 🔮 Dropbox                                                                                                    |                     | All                        |                      |     |   |
|                                                                                                    | 🔮 Dropbox                                                                                                    |                     | All                        | Delete               |     |   |
|                                                                                                    | Firefox (C:\Program Files\Mozilla Firefox)                                                                                                    |                     | Private                    | Properties           |     |   |
|                                                                                                    | Firefox (C:\Program Files\Mozilla Firefox)                                                                                                    |                     | Private                    | P Help               |     |   |
|                                                                                                    | 🛛 🕑 ICMP - Echo                                                                                                    |                     | All                        |                      |     |   |

Instruction on how to upgrade the firmware of an AQ 200 series device

Version: 2.00 EN

# **3 REFERENCE INFORMATION**

#### Manufacturer:

Arcteq Relays Ltd.

### Visiting and postal address:

Kvartsikatu 2 A 1 65300 Vaasa FINLAND

#### **Contacts:**

Phone for general and commercial issues (office hours GMT +2): +358 10 3221 370 Website: <u>www.arcteq.com</u> E-mail (sales): <u>sales@arcteq.fi</u>

#### Arcteq technical support:

E-mail (technical support): <u>helpdesk@arcteq.fi</u> Website (technical support): <u>https://support.arcteq.fi</u> Phone (EET 9:00 – 17:00): +358 10 3221 388